## AT&T VOIP Nortel CS 1000 (Release 5.00W / 5.50J) SIP Configuration Guide For Use with AT&T VoEVPN Services

NN10000-108 Issue 2.1 02/04/2010

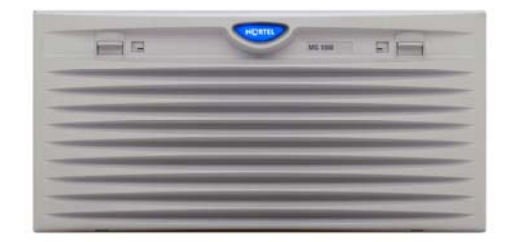

**CS 1000** 

## TABLE OF CONTENTS

| 1 | Introduction                                               | 4    |
|---|------------------------------------------------------------|------|
|   | 1.1 Pre-IP PBX Configuration Activity                      | 4    |
|   | 1.2 Customer Questions                                     | 4    |
|   | 1.3 Trouble Reporting                                      | 4    |
|   | 1.4 Document Feedback                                      | 5    |
|   | 1.5 Document Change History                                | 5    |
| 2 | Special Notes                                              | 6    |
| 3 | Overview                                                   | 7    |
| 4 | Configuration Guide                                        | . 10 |
|   | 4.1 Nortel CS 1000 Version                                 | . 10 |
|   | 4.1.1 Nortel CS 1000 Release 5.5                           | . 10 |
|   | 4.2 Nortel CS 1000 Patches                                 | . 11 |
|   | 4.2.1 Patches for Nortel CS 1000 Release 5.5               | . 11 |
|   | 4.3 Node Configuration                                     | . 13 |
|   | 4.3.1 IP Codecs                                            | . 13 |
|   | 4.3.2 LAN Configuration                                    | . 14 |
|   | 4.3.3 SIP Gateway Settings                                 | . 15 |
|   | 4.3.4 SIP URI Map                                          | . 15 |
|   | 4.3.5 Signaling Server Properties                          | . 16 |
|   | 4.4 VoIP Trunking                                          | . 18 |
|   | 4.4.1 Creating D-Channels                                  | . 18 |
|   | 4.4.2 Incoming Digit Conversion and CLID Trees             | . 20 |
|   | 4.4.2.1 Creating IDC Trees                                 | . 20 |
|   | 4.4.2.2 Creating CLID Trees                                | . 21 |
|   | 4.4.3 Creating Routes                                      | . 22 |
|   | 4.4.4 Adding Trunks to the Specific Route                  | . 24 |
|   | 4.4.4.1 Disabling Media Security on Virtual Trunks         | . 25 |
|   | 4.4.5 Creating a Digit Manipulation Index (DMI)            | . 26 |
|   | 4.4.6 Creating Route List Block Indices (RLI)              | . 26 |
|   | 4.4.7 Allowing/Restricting Numbering Plan Area (NPA) Codes | . 27 |
|   | 4.4.8 Configuring Special Numbers                          | . 28 |
| 5 | Basic Monitoring and Call Tracing                          | . 29 |
|   | 5.1 Viewing Registered Sets on CS 1000                     | . 29 |
|   | 5.2 Active Call Information                                | . 29 |
|   | 5.3 SIP Call Tracing                                       | . 30 |
| 6 | Table of Acronyms                                          | . 32 |
| 7 | Appendix A: Downloading CS 1000 Patches                    | . 34 |

## TABLE OF FIGURES

| Figure 1: AT&T VoEVPN Architecture                                   | 7  |
|----------------------------------------------------------------------|----|
| Figure 2: AT&T VoEVPN and private networking                         | 8  |
| Figure 3: CS 1000 Release 5.5 Call Server software                   | 10 |
| Figure 4: CS 1000 Release 5.5 Signaling Server software              | 10 |
| Figure 5: Viewing CS 1000 Signaling Server patches                   | 11 |
| Figure 6: Viewing CS 1000 Call Server patches                        | 12 |
| Figure 7: Node configuration screen                                  | 13 |
| Figure 8: IP codecs                                                  | 14 |
| Figure 9: RTP/RTCP port for IP sets                                  | 15 |
| Figure 10: SIP GW settings                                           | 15 |
| Figure 11: SIP URI map                                               | 16 |
| Figure 12: Signaling Server properties                               | 17 |
| Figure 13: D-channel basic configuration                             | 18 |
| Figure 14: D-channel basic options                                   | 19 |
| Figure 15: D-channel advanced options                                | 19 |
| Figure 16: Incoming digit conversion tree                            | 20 |
| Figure 17: Converting incoming 10 digits to DN                       | 21 |
| Figure 18: Creating CLID table for DODs matching DN                  | 21 |
| Figure 19: Creating CLID table for DODs not matching DN              | 22 |
| Figure 20: Route configuration                                       | 23 |
| Figure 21: IDC for route                                             | 24 |
| Figure 22: Adding multiple trunks                                    | 24 |
| Figure 23: Trunk basic configuration                                 | 25 |
| Figure 24: Trunk advanced configuration                              | 25 |
| Figure 25: Disabling media security on the trunk                     | 25 |
| Figure 26: Digit Manipulation Index                                  | 26 |
| Figure 27: Route list block parameters                               | 26 |
| Figure 28: Route list block, data entry index                        | 27 |
| Figure 29: NPA codes                                                 | 27 |
| Figure 30: Special numbers                                           | 28 |
| Figure 31: Displaying registered sets to a specific node             | 29 |
| Figure 32: Displaying registered sets to a specific Signaling Server | 29 |
| Figure 33: Displaying registered sets based on phone models          | 29 |
| Figure 34: Active call information                                   | 30 |
| Figure 35: Sample SIPCallTrace output                                | 31 |
|                                                                      |    |

# **1** Introduction

This document provides a configuration guide to assist Nortel Networks CS 1000 administrators in connecting to AT&T Voice over Enhanced Virtual Private Network (VoEVPN) service.

This configuration guide pertains specifically to the AT&T Voice over EVPN service and is not intended for configuring a CS 1000 system for new installation.

## 1.1 Pre-IP PBX Configuration Activity

This guide assumes that the administrator is knowledgeable in CS 1000 IP PBX programming and operations.

An important tool that the administrators should have at their disposal prior to testing their IP PBX with Voice over EVPN service is a network protocol analyzer. Such software can be used to run traces on problem calls so the information can be shared with equipment and network engineers. There is a free version of such software that can be obtained at http://www.wireshark.org/.

A second alternative that customers may use is TCPDUMP which can be found on most UNIX and Linux systems. To use this software the customer should have Wireshark or TCPDUMP loaded on a server that is connected to a LAN switch or hub that can monitor both the signaling and media packets on any calls between the customer PBX and the Voice over EVPN managed router. Please note, however, that AT&T does not offer, warrant, or support this software, and any use of the Wireshark or TCPDUMP software is entirely at the customer's own risk.

## **1.2 Customer Questions**

Section 4 of this guide provides screen shots and instructions for the configuration of your IP PBX. Should you have questions regarding these instructions, please call Brian Stegemoller at +1 (972) 685-6629; ((972) 745-5139 after 2/22/2010). When calling this number please have the following information available:

- Company name
- Company location
- Administrator name and phone number
- IP PBX name and software version
- Customer Configuration Guide Issue number and date

## **1.3 Trouble Reporting**

Nortel and AT&T will make every effort to quickly resolve reported troubles. The time required for trouble shooting can be reduced if the customer has the necessary detailed

information available when reporting a problem. Prior to reporting a problem please provide a Wireshark or TCPDUMP trace of the failed call.

## **1.4 Document Feedback**

IP PBX administrators who would like to provide feedback on the contents of this document should send it to Brian Stegemoller at (<u>brianstegemo@avaya.com</u>) with a copy to Al Chee (<u>alchee@avaya.com</u>) and Steven Chen (<u>stevenchen@avaya.com</u>).

## **1.5 Document Change History**

| Draft 0.1 | 12/1/2008; Initial draft                    |
|-----------|---------------------------------------------|
| Draft 0.2 | 12/11/2008; ensured that VoEVPN             |
|           | acronym is used throughout document.;       |
|           | added notation for failed CallPilot voice   |
|           | mail retrieval and added emergency 911      |
|           | limitation in Section 2; inserted Universal |
|           | Trunk Card in equipment list and changed    |
|           | G.729 codec supported, from G.729AB to      |
|           | G.729 30 ms payload size in Section 3.      |
| Issue 1.0 | 12/17/2008; General availability for issue  |
|           | 1.0 of CCG guide.                           |
| Issue 2.0 | 02/04/2009; Corrected Media Gateway         |
|           | Controller (MGC) Codec from G.729B to       |
|           | G.729A and VAD value unchecked.             |
| Issue 2.1 | 02/04/2010                                  |
|           | Updated Contact Information to Reflect      |
|           | AVAYA Merger                                |
|           |                                             |
|           |                                             |
|           |                                             |
|           |                                             |
|           |                                             |
|           |                                             |
|           |                                             |
|           |                                             |
|           |                                             |
|           |                                             |
|           |                                             |
|           |                                             |
|           |                                             |
|           |                                             |

# 2 Special Notes

## **VoEVPN Managed Access Router Information**

All the VoEVPN access router fixes associated with the CS1000 are included in Cisco release IOS 12.4.(15)T.6 and later.

## Voice Mail Retrieval from IOS Cisco Gateway to Nortel CallPilot Fails.

When compressed RTP is enabled on access routers, on-net voice mail retrieval to the Nortel CallPilot does not work properly. It is recommended to deploy larger bandwidth circuits if remote CallPilot voice mail retrieval is desired. Alternatively, the PSTN can also be used to access CallPilot voice mail systems.

#### **Emergency 911/E911 Service Limitations**

All emergency 911 calls should be routed through PSTN trunks at each CS1000 IP PBX locations.

# **3** Overview

This section provides a service overview of the Nortel Networks Communication Server 1000 Release 5.5 (CS1000 R5.5) IP PBX integration with AT&T Voice over Enhanced Virtual Private Network (VoEVPN) service. This will enable the CS1000 to place VoIP Gateway to Gateway, on-net and off-net PSTN (hop-off only) calls using the SIP (Session Initiation Protocol) protocol.

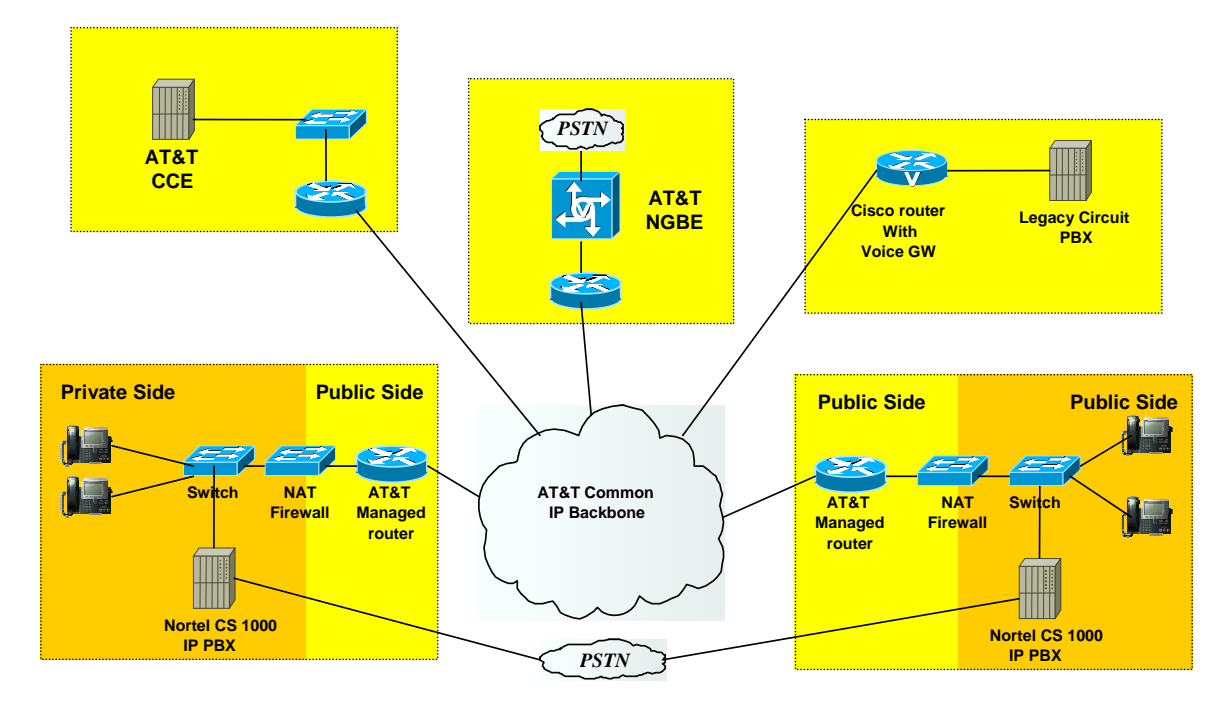

Figure 1: AT&T VoEVPN Architecture

The Nortel CS 1000 customer premises site shall consist of the following components:

- Nortel IP Phone 2000 series, 1100 series, IP Softphone 2050 (Release 3.00.0197 and up)\* These phones use the Nortel UNIStim signaling protocol to communicate to the Nortel CS 1000 IP PBX for call feature and routing support. These phones can be connected to a Nortel Ethernet switch (ES 470, ERS 5520, etc.) that supplies in-line power (IEEE 802.3af) to the phones.
- Nortel CS 1000 IP PBX This unit consists of the following:
  - Dedicated Signaling Server (can be COTS, ISP 1100, or CP-PM)
  - Call Server (can be CP-PIV or CP-PM cards)
  - Media Gateway Controller (MGC) card to provide Digital Signaling Processor (DSP) resources for connecting IP and Time Division Multiplexing (TDM) devices together and for advanced applications such as conferences and voicemail access
  - CallPilot voicemail system (optional)

- o Digital Line Card (DLC) for Meridian digital sets (optional)
- Analog Message Waiting Line Card (AM/WLC) for connection to fax machines and analog sets (optional)
- o 8- Port Universal Trunk Card (Analog trunks to PSTN)
- TMDI card as a PRI/T1 trunk to the PSTN (optional)
- **IMPORTANT** A dedicated Signaling Server will be needed for connectivity to AT&T VoEVPN service. Private MCDN features would require an additional Signaling Server. See figure below:

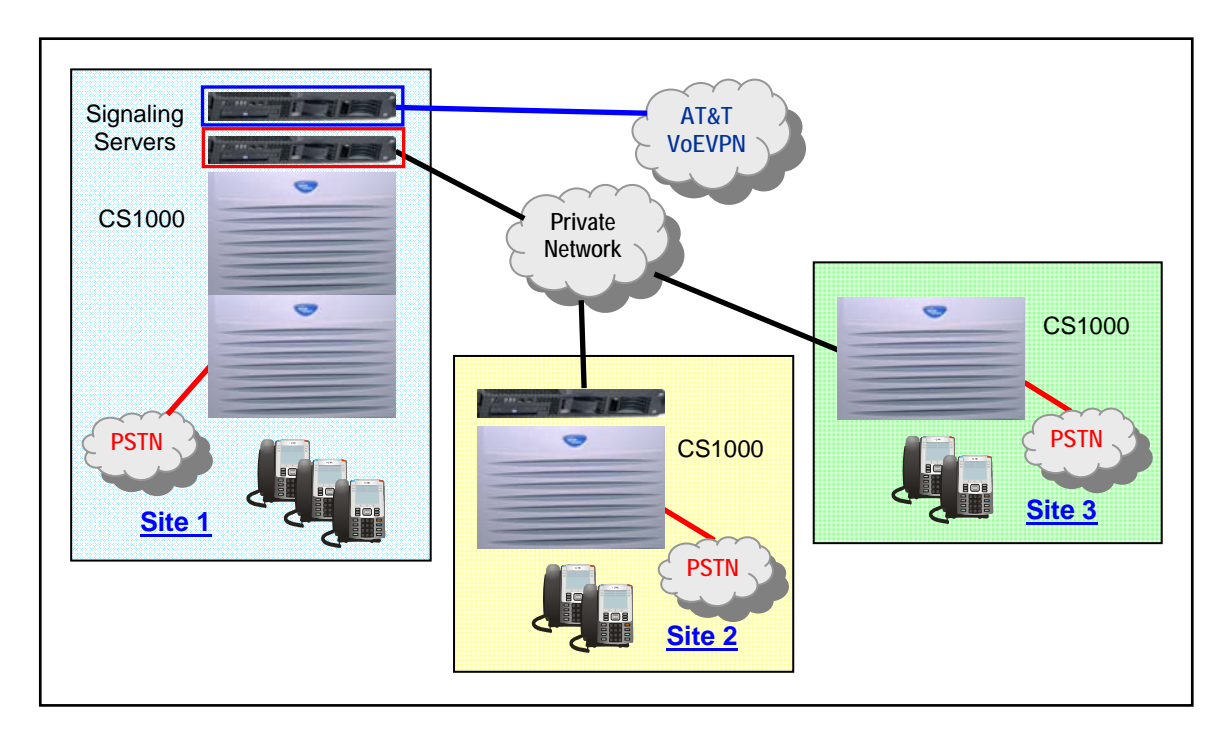

Figure 2: AT&T VoEVPN and private networking

Please note that this guide <u>does not</u> describe the procedures to configure private MCDN functionality with the CS 1000. This guide only pertains to the Signaling Server connected to AT&T Voice over EVPN.

The following routing scenarios are supported by the Nortel CS 1000 IP PBX and **DO NOT** use the AT&T Call Control:

- Local Nortel CS 1000 phone to local Nortel CS 1000 phone
- Inbound PSTN to Nortel Networks CS1000 phone
- Outbound local PSTN calls from the Nortel Networks CS1000 phones.
- Outbound local N11 (i.e. 411, 911) calls from the Nortel Networks CS1000 phones

The following routing scenarios are supported by the CS 1000 IP PBX and **DO** use the AT&T Call Control. For voice calls, the G.729A codec and 30 ms payload shall be used:

- Nortel CS 1000 phones to PSTN (domestic US and international)
- Nortel CS 1000 phones to legacy PBX site with Cisco gateway
- Legacy PBX site with Cisco gateway to Nortel CS 1000 phones
- Nortel CS 1000 phones at one Nortel CS 1000 IP PBX site to Nortel CS 1000 phones at another Nortel CS 1000 IP PBX site.

Fax was tested and is supported on the CS 1000 using the T.38 fax protocol through the AT&T VoEVPN network to/from (except PSTN) the following:

- PSTN (Outbound only)
- Legacy PBX site with Cisco gateway
- Another CS 1000 IP PBX site

\* The new release of the Nortel IP Softphone 2050 (Release 3.00.0197) is supported with CS 1000 and AT&T VoEVPN.

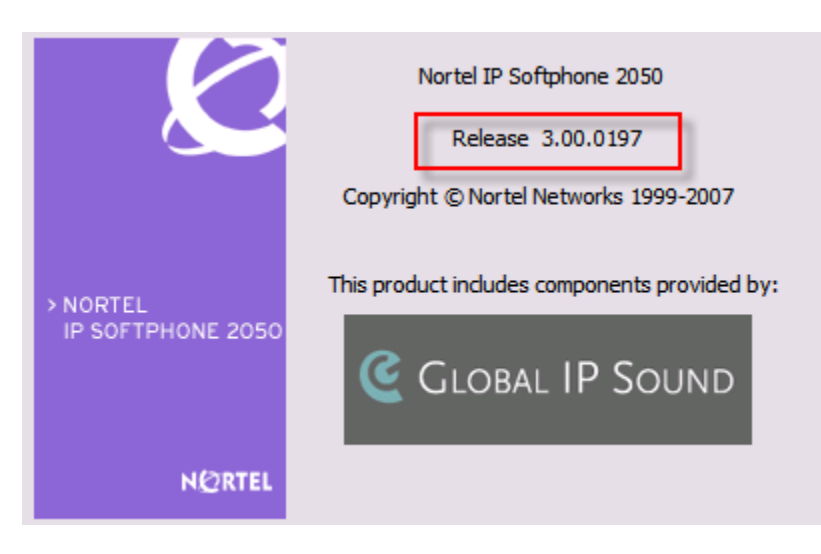

# 4 Configuration Guide

This configuration guide specifies the Nortel CS 1000 screens that must be configured and updated to support the AT&T VoEVPN service.

## 4.1 Nortel CS 1000 Version

The Nortel CS 1000 IP PBX software version 5.5 is required.

## 4.1.1 Nortel CS 1000 Release 5.5

The Nortel Networks CS 1000 Call Server must be running release **5.50J**. You can check the version of CS 1000 by viewing the following screen on the Home page:

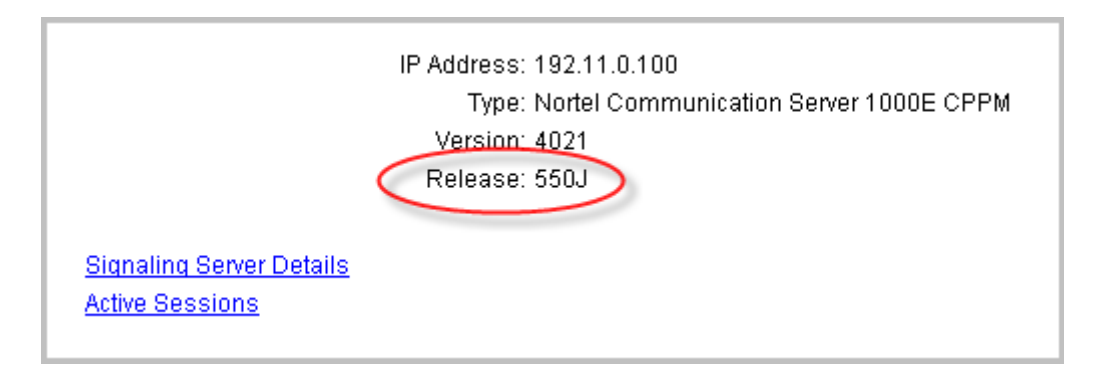

Figure 3: CS 1000 Release 5.5 Call Server software

The CS 1000 Signaling Server must be running release sse-5.50.12:

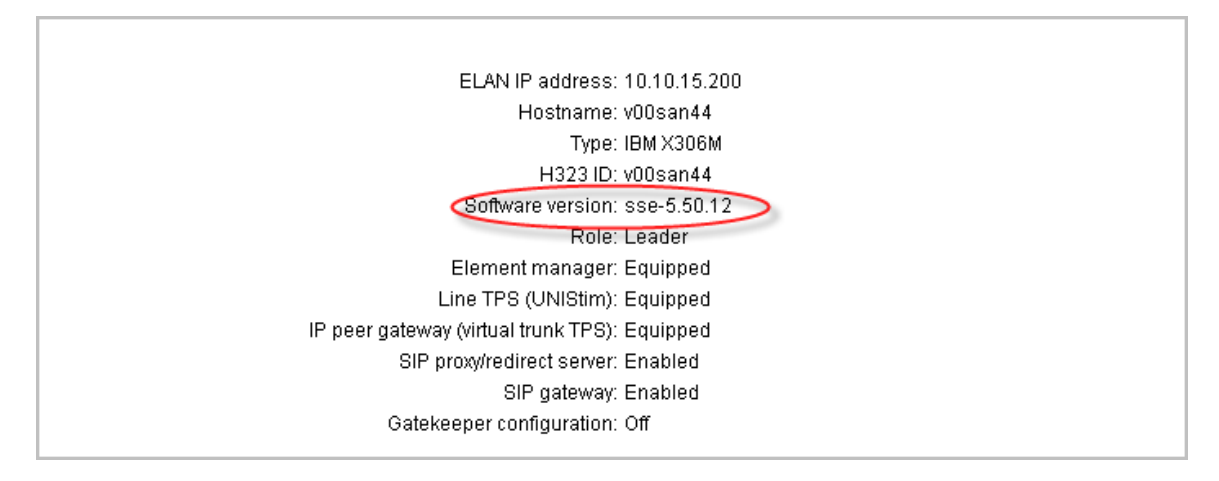

Figure 4: CS 1000 Release 5.5 Signaling Server software

## 4.2 Nortel CS 1000 Patches

To verify installed/applied patches on the Signaling Server, go to System » Software » Servers and Media Cards, select the appropriate Element (Signaling Server) and Platform types, and click on the "PSTAT" button.

# To download CS 1000 patches, please refer to Section 7, Appendix A: Downloading CS 1000 Patches.

| 💿 User PEPs             |                      | O Dependen     | cy lists                      |                      |           |
|-------------------------|----------------------|----------------|-------------------------------|----------------------|-----------|
| Element type: Signaling | g Server 🔽           | Platform type  | Signaling Server - IBM)       | K306M 🔽              |           |
|                         | PEP Setting          |                |                               | PEP Bin (Total: 0; L | imit: 15) |
| PEP F                   | ile Name             | Browse         |                               |                      |           |
| Days PEP vulne          | erable to<br>sysload |                | >>                            |                      |           |
| In service initialize t | hreshold 5           |                | <<                            |                      |           |
| In service days to mon  | itor inits 7         |                |                               | Load and Acti        | vate      |
| Deactivate A            | .11                  |                | Remove All                    |                      |           |
|                         |                      | Select E       | lements                       |                      |           |
| Open all nod            | es                   | Close All n    | odes                          | Clear                | all       |
| Node ID: 1002           |                      | Node IP: 10.10 | .15.200                       | Total elements:      | 1         |
| Index                   | ELAN IP              | TN             | Туре                          | Role                 |           |
| <b>⊻ v00san44</b>       | 192.11.0.10          | NO TN          | Signaling Server-<br>IBMX306M | Leader               | PSTAT     |

Figure 5: Viewing CS 1000 Signaling Server patches

## 4.2.1 Patches for Nortel CS 1000 Release 5.5

The following patches are needed for the Signaling Server:

| Patch ID  | Description                                                          |  |
|-----------|----------------------------------------------------------------------|--|
| MPLR22452 | Don't attach MCDN message for outgoing INVITE                        |  |
| MPLR22968 | TO/FROM URI Incorrect - Replace domain population in the             |  |
|           | FROM field to the Node IP Address of the Signaling Server.           |  |
|           | Updated version 2 corrected PRACK issue.                             |  |
| MPLR24785 | If the privacy value is set to none, then privacy header is removed  |  |
|           |                                                                      |  |
|           | ** IMPORTANT: Ensure that calling line privacy feature is            |  |
|           | disabled on the CS 1000 system as well as on the individual sets. ** |  |
| MPLR25982 | No speech path if 183 session in progress comes before 180 Ringing   |  |
|           | (need this for outbound calls to call prompters and AT&T wireless    |  |
|           | cell phones)                                                         |  |
| MPLR23632 | Null values should be allowed for Public E.164/National or           |  |

|           | Subscriber fields                                                                                                    |
|-----------|----------------------------------------------------------------------------------------------------|
| MPLR27236 | New functionality for handling "maxptime" for outgoing calls. The CS1000 will now use the configured codec payload value e.g. 20ms, 30ms, etc. |

To verify installed/applied patches on the Call Server, go to **System » Software » Call Server**, select "PEP Status (PSTAT)" for the command, and click "Submit."

| <b>O</b> User PEPs                                                    | O Dependency li | sts   |         |                         |
|-----------------------------------------------------------------------|-----------------|-------|---------|-------------------------|
| PEP Setting                                                           |                 |       | PEP Bin | ı (Total: 0; Limit: 15) |
| Days PEP vulnerable to sysload 3<br>In service initialize threshold 5 | Browse          | ->>   |         |                         |
| In service days to monitor inits 7                                    |                 |       | Lo      | ad and Activate         |
| Select Command<br>PEP Status (PSTAT)                                  | PEP ID          | Apply | to All  | Submit                  |

Figure 6: Viewing CS 1000 Call Server patches

Currently no patches are required for the Call Server:

| Patch ID | Description |  |
|----------|-------------|--|
| None     |             |  |

**NOTE** In order to view and install CS 1000 Call Server patches, a level 2 user with PDT2 privileges must be logged in.

## 4.3 Node Configuration

Add or edit a node in the **System** » **IP Network** » **Node Configuration** menu with the following configuration as noted in the below screenshots:

| Node Configuration                 |                        |        |  |
|------------------------------------|------------------------|--------|--|
| New Node Add                       |                        |        |  |
| Import Node Files                  |                        |        |  |
| - Node: 1002 Node IP: 10.10.15.200 | Edit Transfer / Status | Delete |  |
| Telephony LAN (TLAN) IP addre      | ess TN                 |        |  |
| Signaling Server                   |                        |        |  |
| 10.10.15.201                       |                        |        |  |
|                                    |                        |        |  |
|                                    |                        |        |  |

#### Figure 7: Node configuration screen

## 4.3.1 IP Codecs

The following codecs should be enabled:

- G711 with Voice payload size to 30 ms/frame
- G729A with Voice payload size to 30 ms/frame, VAD is unchecked
- T38 FAX

| - Codec | G711                                        | Select 🗹                                                  |
|---------|---------------------------------------------|-----------------------------------------------------------|
|         | Codec Name                                  | G711                                                      |
|         | Voice payload size                          | 30 💌 (ms/frame)                                           |
|         | Voice playout (jitter buffer) nominal delay | 60 💌                                                      |
|         |                                             | Modifications may cause changes to maximal delay settings |
|         | Voice playout (jitter buffer) maximum delay | 120 💌                                                     |
| - Codec | G729A                                       | Select 🔽                                                  |
|         | Codec Name                                  | G729A                                                     |
|         | Voice payload size                          | 30 🔽 (ms/frame)                                           |
|         | Voice playout (jitter buffer) nominal delay | 60 🕶                                                      |
|         |                                             | Modifications may cause changes to maximal delay settings |
|         | Voice playout (jitter buffer) maximum delay | 120 💌                                                     |
|         | VAD                                         |                                                           |
| + Codec | G723.1                                      | Select                                                    |
| - Codec | T38 FAX                                     | Select 🗹                                                  |
|         | Codec Name                                  | T38 FAX                                                   |

Figure 8: IP codecs

SIP (VTRK) trunks should be in a ZONE that uses "**Best Bandwidth (BB)**." This will ensure that G.729 codec is offered first.

Ensure that the IP codec settings in this section are also configured on the Media Gateway Controller (MGC) card under the VGW and IP phone codec profile section in the **System » IP Network » Media Gateways » IPMG x x Property Configuration » IPMG x x Media Gateway Controller (MGC) Configuration** menu. For interoperability with AT&T Voice over EVPN, use G.729A (under Codec G729A sub-section, ensure that **VAD** is **unchecked**).

## 4.3.2 LAN Configuration

All IP sets use the same port ranges for media. This is specified in the LAN configuration section, under the Telephony LAN (TLAN) configuration sub-section. In the figure below, the starting port 29100 was entered. Note: for VoEVPN access routers requiring compression, select a starting port from 16384 through 32768.

| -LAN configuration                 |              |              |
|------------------------------------|--------------|--------------|
| Embedded LAN (ELAN) configuration  |              |              |
| Call server IP address             | 192.11.0.100 |              |
| Unistem Signaling port             | 15000        |              |
| Broadcast port                     | 15001        | (1024-65535) |
| Telephony LAN (TLAN) configuration |              |              |
| Unistem Signaling port             | 28100        |              |
| RTP/RTCP Starting port             | 29100        | (1024-65535) |

Figure 9: RTP/RTCP port for IP sets

## 4.3.3 SIP Gateway Settings

AT&T VoEVPN service does not support TLS Security, thus the **Security Policy** should be set to "Security Disabled." Enter the Signaling Server's TLAN IP address for the **Primary Proxy or Redirect (TLAN) IP address**, ensure the **Port** used is 5060, and the **Transport Protocol** used is UDP.

| TLS Security                                |                   |
|---------------------------------------------|-------------------|
| Security Policy                             | Security Disabled |
| TLS Security Port                           | 5061 (1-85636)    |
| Client Authentication                       |                   |
| Re-negotiation                              |                   |
| X.509 Certificate Authentication            |                   |
| Primary Proxy or Re-direct Server           |                   |
| Primary Proxy or Redirect (TLAN) IP address | 10.10.15.201      |
| Port                                        | 5060              |
| Supports Registration                       |                   |
| Primary CDS Proxy or Re-direct server flag  |                   |
| Transport Protoco                           | UDP >             |

Figure 10: SIP GW settings

## 4.3.4 SIP URI Map

Ensure that all parameters for the SIP URI Map are left blank; otherwise, calls to AT&T VoEVPN service will fail. This can be done with MPLR23632 loaded.

| - SIP URI Map                                       |  |
|-----------------------------------------------------|--|
| Public E.164/National domain name                   |  |
| Public E.164/Subscriber domain name                 |  |
| Public E.164/Unknown domain name                    |  |
| Public E.164/Special Number domain name             |  |
| Private/UDP domain name                             |  |
| Private/CDP domain name                             |  |
| Private/Special Number domain name                  |  |
| Private/Unknown (vacant number routing) domain name |  |
| Unknown/Unknown domain name                         |  |
|                                                     |  |

Figure 11: SIP URI map

## 4.3.5 Signaling Server Properties

For the Signaling Server that will be used to peer with the AT&T VoEVPN network, configure the **Virtual Trunk TPS** to "SIP only", ensure that the **SIP Proxy/Redirect Server** option is checked, **Local SIP TCP/UDP Port to Listen to** is 5060, **SIP Domain name** is the IP address of the AT&T SIP Proxy Server, and **Enable Gatekeeper** option is unchecked.

| - Signaling Server 192.11.0.10 Properties   | Remove                                                                                           |                                                                                                    |
|---------------------------------------------|--------------------------------------------------------------------------------------------------|----------------------------------------------------------------------------------------------------|
| Role                                        | Leader                                                                                           |                                                                                                    |
| Туре                                        | IBMX306M                                                                                         |                                                                                                    |
| Embedded LAN (ELAN) IP address              | 192.11.0.10                                                                                      | *                                                                                                    |
| Embedded LAN (ELAN) MAC address             | 00:02:b3:f7:2f:ea                                                                                | *                                                                                                    |
| Telephony LAN (TLAN) IP address             | 10.10.15.201                                                                                     | *                                                                                                    |
| Telephony LAN (TLAN) gateway IP address     | 10.10.15.1                                                                                       |                                                                                                    |
| Hostname                                    | ∨00san44                                                                                         | *                                                                                                    |
| H323 ID                                     | v00san44                                                                                         |                                                                                                    |
| Enable Line TPS                             |                                                                                                  |                                                                                                    |
| Enable IP Peer Gateway (Virtual Trunk TPS)  | SIP only                                                                                         |                                                                                                    |
|                                             | If Telephony LAN(TLAN) IP add<br>not in the same subnet as Tele<br>Peer Gateway is enabled, then | dress and Telephony LAN(TLAN) gateway IP address are<br>ohony LAN(TLAN) Node IP address when Line TPS or IP<br>the TPS and/or VTRK applications will not run. |
| Enable SIP Proxy / Redirect Server          |                                                                                                  |                                                                                                    |
| Local SIP TCP/UDP Port to Listen to         | 5060                                                                                             |                                                                                                    |
| SIP Domain name                             | 135.25.30.70                                                                                     |                                                                                                    |
| SIP Gateway Endpoint Name                   | SS_1002                                                                                          | -                                                                                                    |
| SIP Gateway Authentication Password         | ••••                                                                                             |                                                                                                    |
| Enable Gatekeeper                           |                                                                                                  |                                                                                                    |
| Network Routing Service Role                | Primary 🗸                                                                                        |                                                                                                    |
| Save and Transfer Cancel                    |                                                                                                  |                                                                                                    |
|                                             |                                                                                                  |                                                                                                    |
| * Mandatory fields of current configuration |                                                                                                  |                                                                                                    |

**Figure 12: Signaling Server properties** 

## 4.4 VoIP Trunking

Voice over IP (VoIP) lines, are signaling channels that simulate how CO lines work. However, VoIP lines transmit data to the IP network over a LAN or IP network rather than over physical lines.

To create VoIP trunks on the CS 1000 to the AT&T VoEVPN service, the following steps need to be executed:

- Creating D-Channels
- Creating Incoming Digit Conversion (IDC) and Calling Line Identification (CLID) trees
- Creating Routes
- Adding Trunks to the specific Route
- Creating a Digit Manipulation Index (DMI)
- Creating Route List Block Indices (RLI)
- Allowing/Restricting NPA Codes
- Configuring Special Numbers

## 4.4.1 Creating D-Channels

Call signaling on the CS 1000 resides on the D-channels. A route will be mapped to this D-channel, in which the Signaling Server will send call signaling to the AT&T VoEVPN service using the specified D-channel. Under the **Routes and Trunks » D-Channels** menu, add a D-channel with the following configuration:

| Input Description                                                                                                    | Input Value                                                                                                    |
|----------------------------------------------------------------------------------------------------|----------------------------------------------------------------------------------------------------|
| Action Device And Number (ADAN) (TYPE)                                                                                                    | DCH                                                                                                    |
| D channel Card Type (CTYP)                                                                                                    | ) DCIP                                                                                                    |
| Designator (DES)                                                                                                    | ) SIP_EVPN                                                                                                    |
| Recovery to Primary (RCVP)                                                                                                    | » □                                                                                                    |
| PRI loop number for Backup D-channel (BCHL)                                                                                                    | .)                                                                                                    |
| User (USR)                                                                                                    | 🕽 Integrated Services Signaling Link Dedicated (ISLD) 😒 🔹                                                                                           |
| Interface type for D-channel (IFC)                                                                                                    | 🕽 Meridian Meridian1 (SL1) 🛛 👻                                                                                                    |
| D-Channel PRI loop number (DCHL)                                                                                                    | .)                                                                                                    |
| Primary Rate Interface (PRI)                                                                                                    | I) more PRI                                                                                                    |
|                                                                                                    |                                                                                                    |
| Secondary PRI2 loops (PRI2)                                                                                                    | n                                                                                                    |
| Secondary PRI2 loops (PRI2)<br>Meridian 1 node type (SIDE)                                                                                                    | Slave to the controller (USR)                                                                                                    |
| Secondary PRI2 loops (PRI2)<br>Meridian 1 node type (SIDE)<br>Release ID of the switch at the far end (RLS)                                                                                          | <ul> <li>Slave to the controller (USR)</li> <li>25 </li> </ul>                                                                                      |
| Secondary PRI2 loops (PRI2)<br>Meridian 1 node type (SIDE)<br>Release ID of the switch at the far end (RLS)<br>Central Office switch type (CO_TYPE)                                                  | <ul> <li>B) Slave to the controller (USR)</li> <li>C) 25 </li> <li>C) 100% compatible with Bellcore standard (STD) </li> </ul>                      |
| Secondary PRI2 loops (PRI2)<br>Meridian 1 node type (SIDE)<br>Release ID of the switch at the far end (RLS)<br>Central Office switch type (CO_TYPE)<br>grated Services Signaling Link Maximum (ISLM) | <ul> <li>Slave to the controller (USR)</li> <li>25 </li> <li>100% compatible with Bellcore standard (STD) </li> <li>4000 Range: 1 - 4000</li> </ul> |

Figure 13: D-channel basic configuration

| - Basic options (BSCOPT)                                                       |                                             |
|--------------------------------------------------------------------------------|---------------------------------------------|
| Primary D-channel for a backup DCH (PDCH)                                      | Range: 0 - 254                              |
| - PINX customer number (PINX_CUST)                                             | <b>~</b>                                    |
| - Progress signal (PROG)                                                       | ×                                           |
| - Calling Line Identification (CLID)                                           | ✓                                           |
| - Output request Buffers (OTBF)                                                | 32 🗸                                        |
| - D-channel transmission Rate (DRAT)                                           | 56 kb/s when LCMT is AMI (56K)              |
| - Channel Negotiation option (CNEG)                                            | No alternative acceptable, exclusive. (1) 🔽 |
| - Remote Capabilities (RCAP)                                                   | Edit                                        |
| Change protocol timer value (TIMR)                                             |                                             |
| How long Meridian 1 to wait for the response                                   |                                             |
| message when the QSIG outgoing call is in the U3                               | 120 🕶                                       |
| state (1310)                                                                   |                                             |
| Variable timer for received disconnect<br>message on incoming calls (INC_T306) | 2 Range: 0 - 240                            |
| Variable timer for received disconnect<br>message (OUT_T306)                   | 30 Range: 0 - 240                           |
| - B channel Service messaging. (BSRV)                                          |                                             |

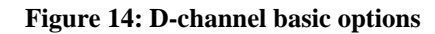

| -Advanced options (ADVOPT)                                                         |                 |
|------------------------------------------------------------------------------------|-----------------|
| - Layer 3 call control message count per 5 second 300<br>time interval (ISDN_MCNT) | Range: 60 - 350 |
| - Number of Status Enquiry Messages sent within 1 💌<br>128 ms (SEMT)               |                 |
| - Map channel number to timeslots on a PRI2 loop (QCHID)                           |                 |
| – H323 Overlap Signaling Settings (H323)                                           |                 |
| - Overlap Receiving (OVLR) 📃                                                       |                 |
| - Overlap Sending (OVLS)                                                           |                 |
| Overlap Timer (OVLT) 📃 🔽                                                           |                 |
| - Multilocation Business Group Allowed (MBGA)                                      |                 |
| - Network Attendant Service Allowed (NASA) 📃                                       |                 |
| Link Access Protocol for D-channel<br>(LAPD)                                       |                 |
| Interface guard Timer or DCHI only (T23) 20 💌                                      |                 |
| Retransmission Timer (T200) 3 💌                                                    |                 |
| Maximum Time allowed without frames being<br>exchanged (T203)                      |                 |
| Maximum Number of retransmissions (N200)  🔽                                        |                 |
| Maximum Number of octets in information [260]<br>element (N201)                    | Range: 4 - 260  |
| Maximum number of outstanding<br>unacknowledged 7 💌<br>frames (K)                  |                 |
| Maximum number of status inquires when remote 10 💌 is busy (N2X4)                  |                 |
|                                                                                    |                 |

Figure 15: D-channel advanced options

## 4.4.2 Incoming Digit Conversion and CLID Trees

Recommended best practices for planning DNs with DIDs is to map the last four digits of the Direct Inward Dialing (DID) number to the CS 1000 DNs. However, there will be scenarios where DNs may not match with the AT&T-provided DID number extensions. In this case, the Incoming Digit Conversion (IDC) and Calling Line Identification (CLID) trees will be used.

## 4.4.2.1 Creating IDC Trees

The IDC tree will allow incoming digits to be converted to specified local extensions. This is done in **Dialing and Numbering Plans** » **Incoming Digit** 

**Translation » Customer 00 » Digit Conversion Tree x Configuration** menu, clicking "Add," then entering incoming and converted digits; see figure below:

| Digit Conversion Tree 1 Configuration |                  |           |               |  |
|---------------------------------------|------------------|-----------|---------------|--|
| Regular IDC tree                      |                  |           |               |  |
|                                       |                  |           |               |  |
| Add Delete IDC                        | Delete IDC tree  |           | Refresh       |  |
| Incoming Digits                       | Converted Digits | CPND Name | CPND language |  |
| 1 🔘 <u>0004</u>                       | 5                |           |               |  |
| 2 🔘 0005                              | 5                |           |               |  |
| з 🔘 <u>00080</u>                      | 80               |           |               |  |
| 4 🔿 <u>00081</u>                      | 81               |           |               |  |
| 5 🔘 <u>00082</u>                      | 82               |           |               |  |
| 6 🔿 <u>00083</u>                      | 83               |           |               |  |
| 7 🔘 <u>0008990</u>                    | 5290             |           |               |  |
| 8 🔿 <u>8931115</u>                    | 5                |           |               |  |
| 9 🔿 <u>89311180</u>                   | 80               |           |               |  |
| 10 🔿 <u>89311181</u>                  | 81               |           |               |  |
| 11 🔘 <u>89311182</u>                  | 82               |           |               |  |
| 12 🔿 <u>89311183</u>                  | 83               |           |               |  |
| 13 🔿 <u>8931118990</u>                | 5290             |           |               |  |

#### Figure 16: Incoming digit conversion tree

**NOTE** Up to 8 digits can be entered in for the Incoming Digits field in Element Manager. To enter more, read below.

If AT&T VoEVPN service sends 732-216-2779 to the CS 1000, the CS 1000 will use entry 2 to strip 732-216-2, convert the digits to 2, append the remainder of the digits and ring the set with DN 2779.

In the case where the full 10 digit number needs to be converted to a DN, the administrator will have to use the Call Server CLI. For example, to convert 732-368-0430 to 2001, go to **ld 49**:

```
>ld 49

DGT000

MEM AVAIL: (U/P): 99201863 USED U P: 5027918 40040 TOT: 104269821

DISK SPACE NEEDED: 41 KBYTES

REQ chg

TYPE idc

CUST 0 <customer number>

DCNO 1 <cli>digit conversion tree number>

IDGT 7323680432 2001 <converted digit>

IDGT
```

Figure 17: Converting incoming 10 digits to DN

## 4.4.2.2 Creating CLID Trees

The same concept is applied to Direct Outward Dialing (DOD) numbers for outbound calling numbers. This is done in the Call Server CLI, **ld 15**. For creating CLID tables where the extensions of the phones match the DID/DOD, see Section 4.4.2.2.1; for non-matching extensions, see Section 4.4.2.2.2.

## 4.4.2.2.1 Matching Extensions

For the example of using DN 2779 to 732-216-2779 (last four digits of extension match DN):

>ld 15 MEM AVAIL: (U/P): 99201833 USED U P: 5027918 40070 TOT: 104269821 DISK SPACE NEEDED: 41 KBYTES REQ: chq TYPE: net CUST 0 OPT AC2 FNP CLID yes SIZE INTL ENTRY <enter #> HNTN 732 ESA\_HLCL ESA\_INHN ESA\_APDN HLCL 216 DIDN <u>YES</u> \* use when DN matches DOD extension HLOC LSC CLASS\_FMT DN ENTRY # SAVED!

#### Figure 18: Creating CLID table for DODs matching DN

\*Nortel, Nortel Networks, Nortel (Logo), the Globemark, CS1000 are trademarks of Nortel Networks.

NN10000-108 Issue 2.1

Be sure when you configure the keys for the IP set in ld 11 with the above configuration, use the appropriate CLID table entry #. For example, KEY 0 scr 2779 # will allow the CS 1000 to send calling party number of 732-216-2779 out to AT&T IP Flexible Reach service.

## 4.4.2.2.2 Non-matching Extensions

For the example where DN 2001 needs to be converted to DOD 732-368-0430:

```
>ld 15
MEM AVAIL: (U/P): 99201833 USED U P: 5027918 40070
                                                         TOT: 104269821
DISK SPACE NEEDED: 41 KBYTES
REQ: chg
TYPE: net
CUST 0
OPT
AC2
FNP
CLID yes
  SIZE
  INTL
  ENTRY <enter #>
   HNTN 732
   ESA_HLCL
   ESA_INHN
   ESA APDN
   HLCL 3680430
    DIDN NO
                          * use when DN DOES NOT match DOD extension
   HLOC
   LSC
    CLASS_FMT DN
  ENTRY # SAVED!
```

#### Figure 19: Creating CLID table for DODs not matching DN

Be sure when you configure the keys for the IP set in ld 11 with the above configuration, use the appropriate CLID table entry #.

## 4.4.3 Creating Routes

Once the D-Channel is created, routes will be created to map to the D-Channel and the IDC trees, if applicable. The route will be configured with SIP trunking to the AT&T IP Flexible Reach service. At the **Routes and Trunks** » **Routes and Trunks** screen, add a route:

| - Basic Configuration                                      |                                         |                      |                         |
|------------------------------------------------------------|-----------------------------------------|----------------------|-------------------------|
| Input D                                                    | escription                              |                      | Input Value             |
| R                                                          | oute Data Block (RDB) (TYPE)            | RDB                  |                         |
|                                                            | Customer number (CUST)                  | 00                   |                         |
|                                                            | Route Number (ROUT)                     | 15                   |                         |
| D                                                          | esignator field for trunk (DES)         | SIP_EVPN             |                         |
|                                                            | Trunk Type (TKTP)                       | TIE                  |                         |
| Incomi                                                     | ng and Outgoing trunk (ICOG)            | Incoming and Outgoi  | ing (IAO) 🗸             |
| Access Co                                                  | de for the trunk route (ACOD)           | 71                   | *                       |
|                                                            | Trunk type M911P (M911P)                |                      |                         |
| The route is fo                                            | or a virtual trunk route (VTRK)         | $\checkmark$         | _                       |
| - Zone for co                                              | dec selection and bandwidth             | 005                  | Range: 0 - 255          |
| - Node ID of                                               | signaling server of this route          | 1002                 |                         |
|                                                            | (NODE)                                  |                      | Kange: 0 - 9999         |
| - P                                                        | rotocol ID for the route (PCID)         | SIP (SIP)            | ]                       |
| - Plint Coll                                               | elador ib in CDR for the route (CRID)   |                      |                         |
| Integrated Services                                        | Digital Network option (ISDN)           |                      |                         |
|                                                            | - Mode of operation (MODE)              | Route uses ISDN Sig  | gnaling Link (ISLD) 🛛 👻 |
|                                                            | - D channel number (DCH)                | 10                   | Range: 0 - 254          |
|                                                            | - Interface type for route (IFC)        | Meridian M1 (SL1)    | ~                       |
| - Pi                                                       | rivate Network Identifier (PNI)         | 00001                | Range: 0 - 32700        |
| - Network                                                  | Calling Name Allowed (NCNA)             |                      |                         |
| - Net                                                      | work Call Redirection (NCRD)            |                      |                         |
| - Recognition of I                                         | )TI2 ABCD FALT signal for ISL<br>(FALT) |                      |                         |
| - Channel Type (CHTY)                                      |                                         | B-channel (BCH)      | *                       |
| - Call Type for outgoing direct dialed TIE route<br>(CTYP) |                                         | Unknown Call type (l | JKWN) 🔽                 |
| - Insert ESN Access Code (INAC)                            |                                         |                      |                         |
| - Integrated Service Access Route (ISAR)                   |                                         |                      |                         |
| - Display of A                                             | Access Prefix on CLID (DAPC)            |                      |                         |
| - Me                                                       | obile Extension Route (MBXR)            |                      |                         |
|                                                            |                                         |                      |                         |

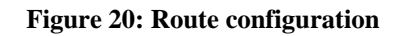

Ensure of the following settings:

- **Trunk Type** is TIE
- Incoming and Outgoing trunk is Incoming and Outgoing (IAO)
- The route is a virtual trunk route is checked
- Node ID of signaling server is set to Signaling Server peering with AT&T Voice Over EVPN service
- Zone for codec selection and bandwidth management is set to a zone for the virtual trunks
- **Protocol ID for the route** is SIP
- **ISDN option** is checked
- **Mode of operation** is ISLD
- **D** channel number is D-channel created in Section 4.4.1

Furthermore, under the same screen, in **Basic Route Options**, ensure that IDC is checked and enter in IDC tree numbers for both Day and Night IDC trees.

| - Basic Route Options                             |                  |
|---------------------------------------------------|------------------|
| Input Description                                 | Input Value      |
| Billing Number Required (BILN)                    |                  |
| Call Detail Recording (CDR)                       |                  |
| Controls or timers (CNTL)                         |                  |
| Conventional (Tie trunk only) (CNVT)              |                  |
| Incoming DID Digit Conversion on this route (IDC) |                  |
| - Day IDC tree number (DCNO)                      | 1 Range: 0 - 254 |
| - Night IDC tree number (NDNO)                    | 1 Range: 0 - 254 |
| - Display External dialed digits (DEXT)           |                  |
| MFC feature options (MFC_FEAT)                    |                  |
|                                                   |                  |

Figure 21: IDC for route

## 4.4.4 Adding Trunks to the Specific Route

Trunks can now be added to associate with a given route. Back to the **Routes and Trunks » Routes and Trunks** screen, for the route created in Section 4.4.3, click "Add trunk."

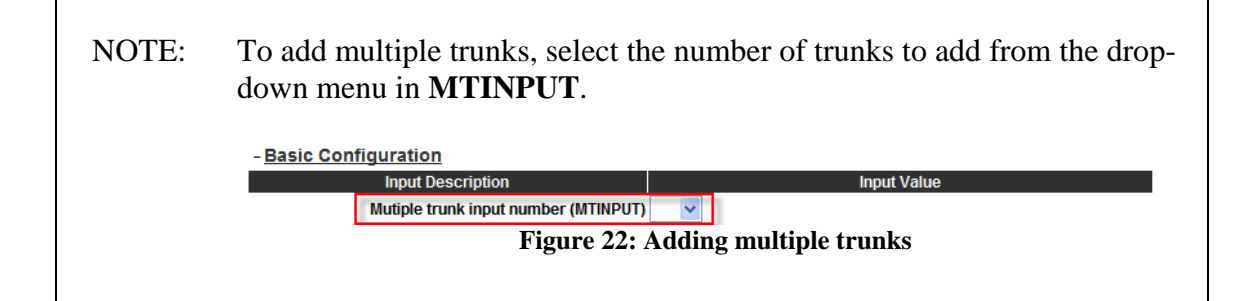

Under the **Basic Configuration**, ensure the following:

- **TYPE** is IPTI
- Enter **TN** for the trunks
- **XTRK** is VTRK
- **RTMB** in following notation <route number in 4.4.3> <number>
- CDEN is 8D
- STRI, STRO is IMM
- **CHID** is a different number for each trunk
- **INC** set to YES

| - Basic Configuration                         |                                            |
|-----------------------------------------------|--------------------------------------------|
| Input Description                             | Input Value                                |
| Trunk data block (TYPE                        |                                            |
| Terminal Number (TN)                          | 096 1 02 00                                |
| Designator field for trunk (DES)              | SIP_EVPN                                   |
| Extended Trunk (XTRK                          | VTRK                                       |
| Route number, Member number (RTMB             | 151 *                                      |
| Level 3 Signaling (SIGL)                      | ~                                          |
| Card Density (CDEN                            |                                            |
| Start arrangement Incoming (STRI)             | Immediate (IMM)                            |
| Start arrangement Outgoing (STRO)             | Immediate (IMM)                            |
| Trunk Group Access Restriction (TGAR)         | 0                                          |
| Channel ID for this trunk. (CHID              | 17                                         |
| Increase or decrease the member numbers (INC) | Increase channel and member number (YES) 🐱 |
| Class of Service (CLS)                        | Edit                                       |

Figure 23: Trunk basic configuration

Under the **Advanced Trunk Configurations**, ensure that SUPN and STYP are checked and PIP, respectively:

| Answer and disconnect Supervision required (SUPN)         |  |
|-----------------------------------------------------------|--|
| - Supervision Type (STYP) Polarity Insensitive Pack (PIP) |  |
| Step-by-step CO trunk (SXS)                               |  |

Figure 24: Trunk advanced configuration

## 4.4.4.1 Disabling Media Security on Virtual Trunks

In conference and transfer call scenarios where the CS 1000 sends a SIP re-INVITE to an endpoint via the virtual trunks to AT&T, if "Media Security" is enabled on these trunks, calls will fail. In order to fully interoperate with AT&T IP Flexible Reach service, "Media Security" must be set to "Media Security Never (MSNV)" under the **Routes and Trunks » Routes and Trunks » Customer 0, Route x, Trunk x Property Configuration » Class of Service Configuration** for each virtual trunk peering with AT&T IP Flexible Reach service.

| - Loop Breal    | k Supervised COT (CLS)    |                                | • | ~ |
|-----------------|---------------------------|--------------------------------|---|---|
| - Make-break r  | atio for dial pulse (CLS) | 10 pulses per second (P10)     | ~ |   |
| -               | Manual Incoming (CLS)     | Manual Incoming Denied (MID) 🔽 |   |   |
|                 | -Media Security (CLS)     | Media Security Never (MSNV)    | * |   |
| -Network Hook F | lash Over M911P (CLS)     |                                | * |   |
|                 | - Polarity (CLS)          | ×                              |   |   |

#### Figure 25: Disabling media security on the trunk

## 4.4.5 Creating a Digit Manipulation Index (DMI)

In order for outbound calls (more specifically, special numbers) to send the correct information to the AT&T network, ensure that a Digit Manipulation Index (DMI) is created in **Dialing and Numbering Plans » Electronic Switched Network (ESN) » Customer 00 » Network Control & Services » Digit Manipulation Block List » Digit Manipulation Block** with the following settings (in this example, DMI 15 is used):

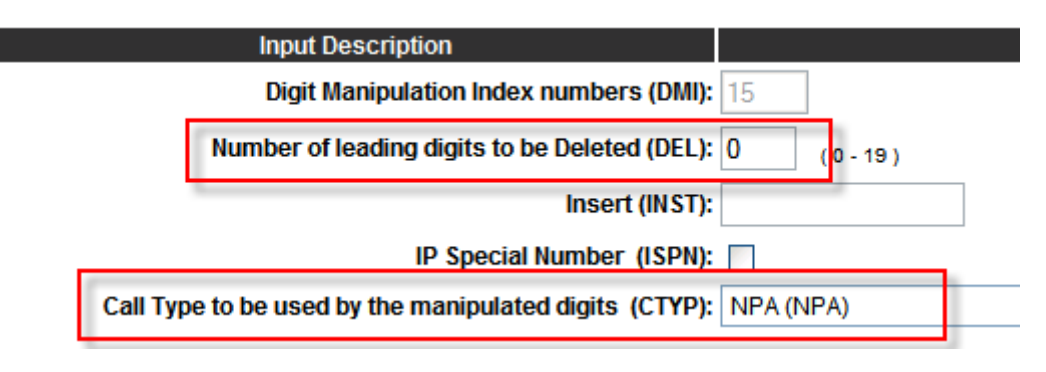

Figure 26: Digit Manipulation Index

This will ensure that the proper calling line ID is sent to the AT&T network, and thus allowing calls to special numbers to complete.

## 4.4.6 Creating Route List Block Indices (RLI)

When an outbound call is made, based on the number dialed, a route list block index is used to determine the route and D-channel used for call signaling.

To create a RLI, go to **Dialing and Numbering Plans** » **Electronic Switched Network** (ESN) » **Customer 00** » **Network Control & Services** » **Route List Blocks**, and add a route list index.

| Route List Block                               |             |
|------------------------------------------------|-------------|
| Input Description                              | Input Value |
| Route List Index (RLI):                        | 15          |
| Number of Alternate Routing Attempts (NALT):   | 5 (1-10)    |
| Initial Set (ISET):                            | 1 (0-64)    |
| Set Minimum Facility Restriction Level (MFRL): | 1           |
| Overlap Length (OVLL):                         | 0 (0.24)    |

Figure 27: Route list block parameters

Add a "Data Entry Index" and ensure that **ROUT** is set to the route number created in 4.4.3 and **DMI** is set to the DMI created in 4.4.5:

| Route List Block Index: 15                          |                                  |
|-----------------------------------------------------|----------------------------------|
| Input Description                                   | Input Value                      |
| Entry Number for the Route List (ENTR):             | 0                                |
| Local Termination entry (LTER):                     |                                  |
| Route Number (ROUT):                                | 15 🗸                             |
| Skip Conventional Signaling (SCNV):                 |                                  |
| Use Tone Detector (TDET):                           |                                  |
| Time of Day Schedule (TOD):                         | 0 🗸                              |
| Entry is a VNS Route (VNS):                         |                                  |
| Conversion to LDN (CNV):                            |                                  |
| Expensive Route (EXP):                              |                                  |
| Facility Restriction Level (FRL):                   | 0 (0-7)                          |
| Digit Manipulation Index (DMI):                     | 15 🗸                             |
| ISL D-Channel Down Digit Manipulation Index (ISDM): | 0 (0.999)                        |
| Free Calling Area Screening Index (FCI):            | 0 🗸                              |
| Free Special Number Screening Index (FSNI):         | 0 🗸                              |
| Business Network Extension Route (BNE):             |                                  |
| Strategy on Congestion (SBOC):                      | No Reroute (NRR)                 |
| - QSIG Alternate Routing Causes (COPT):             | QSIG Alternate Routing Cause 1 🔽 |
| ISDN Drop Back Busy (IDBB):                         | Drop Back Disabled (DBD)         |
| ISDN Off-Hook Queuing Option (IOHQ):                |                                  |
| Off-Hook Queuing Allowed (OHQ):                     |                                  |
| Call Dack Auguing Allowed (CDA):                    |                                  |

Figure 28: Route list block, data entry index

## 4.4.7 Allowing/Restricting Numbering Plan Area (NPA) Codes

Add the allowed NPA codes for the CS 1000 in the **Dialing and Numbering Plans » Electronic Switched Network (ESN) » Customer 00 » Numbering Plan (NET) > Access Code 1 » Numbering Plan Area Code List** menu, and map the Route List Index to the RLI configured in the previous section. Below is an example for area code 732:

| + Numbering Plan Area Code 1515 Edit                               |      |
|--------------------------------------------------------------------|------|
| + Numbering Plan Area Code 1555 Edit                               |      |
| - Numbering Plan Area Code 1732                                    | Edit |
| Route List Index: 15<br>Incoming Trunk group Exclusion Index: NONE |      |
| + Numbering Plan Area Code 1892 Edit                               |      |
| Numbering Dien Area Code 4002                                      |      |

Figure 29: NPA codes

## 4.4.8 Configuring Special Numbers

Special numbers are numbers that do not follow the NPA dial plans. Examples are 1-800, N11 (411, 911, etc.), and international calls. To configure these, go to **Dialing and Numbering Plans » Electronic Switched Network (ESN) » Customer 00 » Numbering Plan (NET) > Access Code 1 » Special Number List**, and add allowed special numbers. Map these numbers to the RLI in Section 4.4.6; below is an example for 411:

| Edit |
|------|
|      |
| )    |
| )    |
|      |
| DNE  |
|      |

Figure 30: Special numbers

# 5 Basic Monitoring and Call Tracing

The following procedures below can be used to monitor and trace calls on the CS 1000. The CS 1000 has an extensive suite of diagnostic procedures, and is out of the scope of this document. For more information on advanced diagnostics, please refer to the Nortel CS 1000 Release 5 Technical Documentation.

## 5.1 Viewing Registered Sets on CS 1000

The following Call Server CLI command in **Id 96** can be used to display registered sets:

```
=> ecnt node
Node: 1001
Number of Registered Ethersets : 5
```

Figure 31: Displaying registered sets to a specific node

```
=> ecnt ss
Signaling Server: SS_1001 IP: 192.12.0.10
Number of Registered Ethersets : 5
```

Figure 32: Displaying registered sets to a specific Signaling Server

```
=> ecnt modl
2004P2: IP Phone 2004 Phase 2
Number of IP phones: 2
1140E: IP Phone 1140E
Number of IP phones: 3
```

#### Figure 33: Displaying registered sets based on phone models

## 5.2 Active Call Information

Administrators can view active call information for the specific DN while on a call. Go to **ld 80** in the Call Server CLI and enter the following command: trac <customer #> <DN>. Information such as IP addresses, codecs, calling/called party numbers, etc. is displayed:

```
.trac 0 2001
ACTIVE VTN 096 0 01 01
ORIG VTN 096 1 02 00 VTRK IPTI RMBR 16 1 INCOMING VOIP GW CALL
 FAR-END SIP SIGNALLING IP: 135.25.29.135
 FAR-END MEDIA ENDPOINT IP: 135.25.29.70 PORT: 16390
 FAR-END VendorID: Cisco-SIPGateway/IOS-12.x
TERM VTN 096 0 01 01 KEY 0 SCR MARP CUST 0 DN 2001 TYPE 1140
 MEDIA ENDPOINT IP: 172.16.6.101 PORT: 28802
MEDIA PROFILE: CODEC G.729A NO-LAW PAYLOAD 20 ms VAD OFF
RFC2833: RXPT 96 TXPT 96 DIAL DN 2001
MAIN_PM ESTD
TALKSLOT ORIG 66 TERM 2
EES DATA:
NONE
QUEU NONE
CALL ID 0 18822
---- ISDN ISL CALL (ORIG) ----
CALL REF \# = 400
BEARER CAP = VOICE
HLC =
CALL STATE = 10
                  ACTIVE
CALLING NO = 17323681000 NUM_PLAN:E164 TON:INTERNATIONAL ESN:UNKNOWN
CALLED NO = 7323680430 NUM_PLAN:UNKNOWN TON:UNKNOWN ESN:UNKNOWN
```

#### Figure 34: Active call information

## 5.3 SIP Call Tracing

When a call is being placed to/from the CS 1000, the SIP messages can be outputted to the screen when logged into the Signaling Server CLI. The SIPCallTrace command can be turned on to view the SIP messages. The SIPTraceLevel command can be set to either 0 or 1; 0 for less-detailed output, 1 for more details.

# **NOTE** Nortel strongly recommends that this command be left **off** during normal operations; the command to disable is as follows: SIPCallTrace off.

Below is a sample output:

oam> SIPTraceLevel 1 oam> SIPCallTrace on oam> oam> 02/10/2007 16:48:13 LOG0003 SIPNPM: sipNpmPrivacyHdrBuild: : PATCH -Privac y Value was equal to NONE, so header not added PATCH 02/10/2007 16:48:13 LOG0006 SIPNPM: SIPCallTrace: This is Outgoing Message 02/10/2007 16:48:13 LOG0006 SIPNPM: SIPCallTrace: Message: Outgoing method INVITE(0) chid: 27 Called num: 17324208823 Far End Siq naling IP: 172.16.6.111:5060 Transport:UDP CSeq: 1 INVITE From: "Al Chee"<sip:7323680430@172.16.6.110;user=phone> 02/10/2007 16:48:13 LOG0006 SIPNPM: SIPCallTrace: To: <sip:17324208823@135.25.29.135;user=phone> User-Agent: Nortel CS1000 SIP GW release\_5.0 version\_sse-5.00.31 02/10/2007 16:48:13 LOG0006 SIPNPM: SIPCallTrace: Media Info: 172.16.6.101 Codecs: G729(18) G711 U-Law(0) G711 A-Law(8) Dynamic(9 6) Dynamic(111) Payload: 20 ms Media State: SIPNPM\_MEDIA\_SENDRECV 02/10/2007 16:48:13 LOG0006 SIPNPM: SIPCallTrace: This is Incoming Message 02/10/2007 16:48:13 LOG0006 SIPNPM: SIPCallTrace: Message: Incoming response 302 Moved Temporarily chid: 27 Called num: 1732420882 3 Far End Signaling IP: 135.25.29.135:65535 Transport: UDP CSeq: 1 INVITE From: "Al Chee"<sip:7323680430@172.16.6.110;user=phone> 02/10/2007 16:48:13 LOG0006 SIPNPM: SIPCallTrace: To: <sip:17324208823@135.25.29.135;user=phone> Contact: <sip:17324208823@135.25.29.135;user=phone> 02/10/2007 16:48:13 LOG0006 SIPNPM: SIPCallTrace: This is Outgoing Message 02/10/2007 16:48:13 LOG0006 SIPNPM: SIPCallTrace: Message: Outgoing method ACK(1) chid: 27 Called num: 17324208823 Far End Signal ing IP: 172.16.6.111:5060 Transport:UDP CSeq: 1 ACK From: "Al Chee"<sip:7323680430@172.16.6.110;user=phone> 02/10/2007 16:48:13 LOG0006 SIPNPM: SIPCallTrace: To: <sip:17324208823@135.25.29.135;user=phone> User-Agent: Nortel CS1000 SIP GW release\_5.0 version\_sse-5.00.31

#### Figure 35: Sample SIPCallTrace output

# 6 Table of Acronyms

| Acronym  | Definition                                                                                                    |
|----------|----------------------------------------------------------------------------------------------------|
| AM/WLC   | Analog Message Waiting Line Card: provides talk battery<br>and signaling for regular 2-wire common battery 500-type<br>(rotary dial) and 2500-type (Digitone dial) telephones and<br>key telephone equipment. This card also supports<br>message waiting indication for sets equipped with the<br>message waiting feature. |
| COTS     | Commercial Off-The-Shelf: standard server hardware manufactured by a third-party; the CS 1000 supports the following COTS servers – IBM xSeries 306m (types 8848, 8491) and HP ProLiant DL320 G4 servers.                                                                                                    |
| CP-PIV   | Common Process Pentium IV: processor for the Call/Signaling Server on a legacy large system (CS 1000M), is also supported on CS 1000E systems.                                                                                                    |
| CP-PM    | Common Processor Pentium Mobile: the main processor<br>for the Call Server, controlling all call processing and<br>telephony services. It also provides the system memory<br>required to store operating software and customer data.<br>This is the default processor for the CS 1000E.                                    |
|          | Note: the Signaling Server can also be a CP-PM card.                                                                                                    |
| CS 1000  | Communications Server 1000                                                                                                    |
| DLC      | Digital Line Card: provides a multiplexed voice, data, and<br>signaling path to and from a digital terminal (telephone)<br>over a 2-wire full duplex 512 kHz Time Compression<br>Multiplexed (TCM) digital link.                                                                                                    |
| ISP 1100 | Legacy Nortel Signaling Server running VxWorks real-<br>time operating system. In order for compatibility with<br>Release 5.0, the ISP 1100 must contain at least 1 GB of<br>memory.                                                                                                    |
| MCDN     | Meridian Customer Defined Network: private voice<br>networking functionalities/features in a Nortel IP PBX<br>environment                                                                                                    |
| MGC      | Media Gateway Controller: provides Digital Signaling                                                                                                    |

|      | Processor (DSP) resources for connecting IP and Time<br>Division Multiplexing (TDM) devices together and for<br>advanced applications such as conferences and voicemail<br>access |
|------|----------------------------------------------------------------------------------------------------|
| TLAN | Telephony Local Area Network: network interfacing with AT&T IP Flexible Reach service                                                                                             |
| TMDI | PRI circuit card to interface with PSTN (if needed)                                                                                                    |

# 7 Appendix A: Downloading CS 1000 Patches

Go to the Nortel website at <u>http://www.nortel.com</u>. Under "Support & Training," select "Software Downloads."

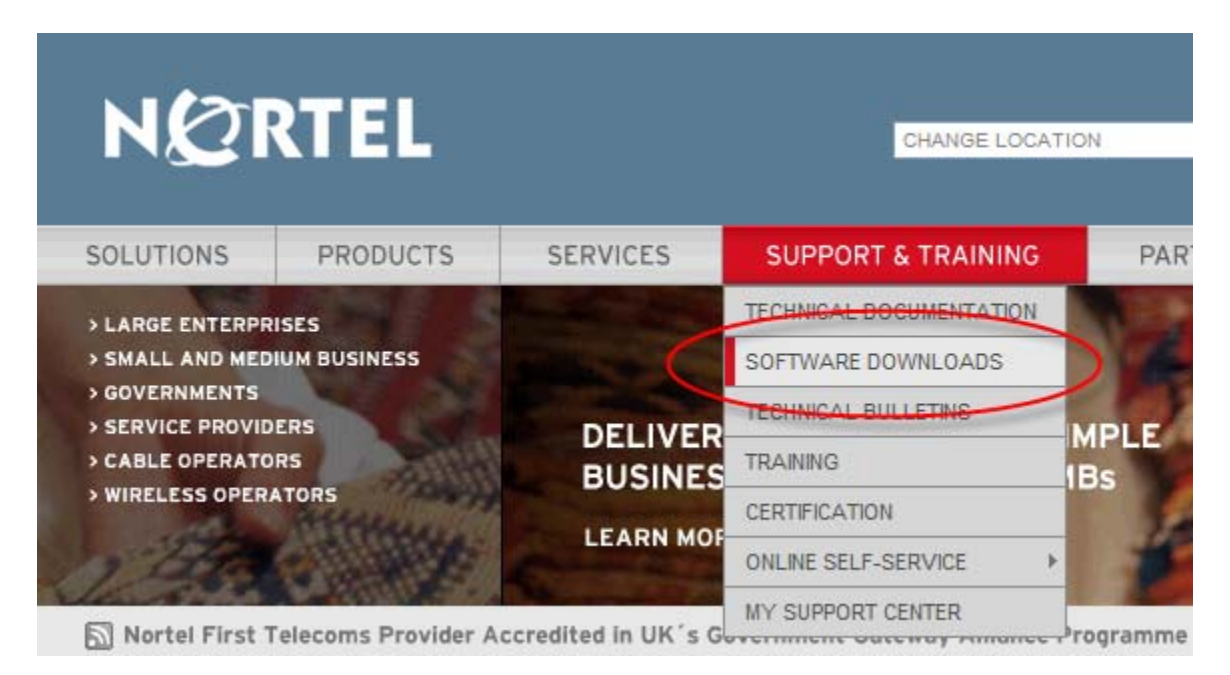

This will take you to the Nortel Technical Support page. Under "Documentation, Software, and Bulletins," select "Voice, Multimedia & Unified Communications."

# **TECHNICAL SUPPORT**

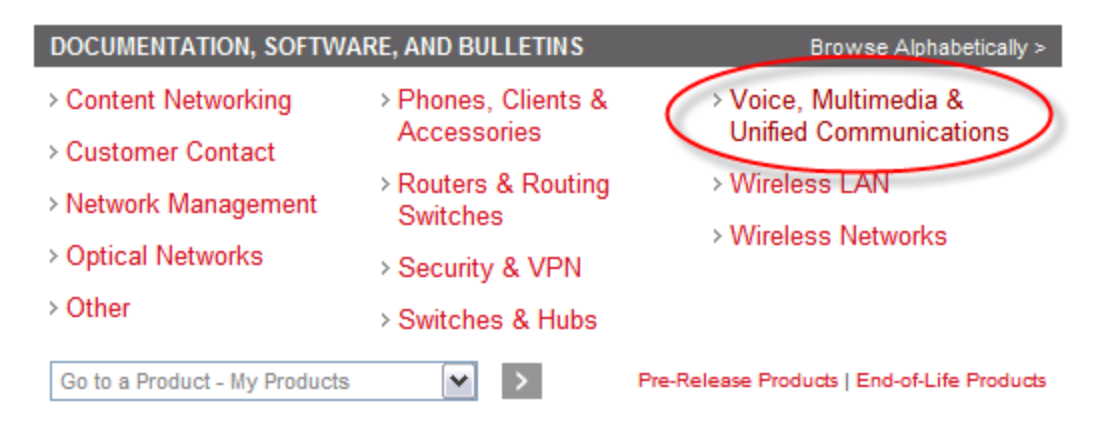

Under "Communication & Application Services," go to the "Communication Server 1000E" link, which will load the product page. Under the "Software" section, select the "Patches" link.

To search for a specific patch, enter the patch number (i.e. 23267 was entered), and select the "Number" option.

#### COMMUNICATION SERVER 1000E Add to My Products FILTER THESE RESULTS ALL TYPES (6553) ALL RELEASES ¥ RELEASES (6) MAJOR RELEASE (3) ALL EXCEPT RETIRED MAINTENANCE RELEASE (1) MINOR RELEASE (2) CONTAINS TERM(S) PATCHES (6545) ACTIVATED PATCH (248) 23267 EMERGENCY PATCH ( 50 ) GENERAL PATCH (3384) Full Text Number LIMITED PATCH (2863) SUPPORTING SOFTWARE (2) APPLY FILTERS >> CLEAR >> MANAGEMENT INFORMATION BASE (MIB) (2)

When the search is complete, select the appropriate patch by clicking on the link, which will load the download page.

BE SURE TO DOWNLOAD THE CORRECT PATCH FOR THE APPROPRIATE SOFTWARE LOAD AND HARDWARE TYPE.

This Customer Configuration Guide ("CCG") is offered as a convenience to Nortel Networks' ("Nortel") customers. The specifications and information regarding the product in this CCG are subject to change without notice. All statements, information, and recommendations in this CCG are believed to be accurate but are presented without warranty of any kind, express or implied, and are provided "AS IS". Users must take full responsibility for the application of the specifications and information in this CCG.

IN NO EVENT SHALL NORTEL OR ITS AGENTS OR SUPPLIERS BE LIABLE FOR ANY INDIRECT, SPECIAL, CONSEQUENTIAL, PUNITIVE, OR INCIDENTAL DAMAGES, INCLUDING, WITHOUT LIMITATION, LOST PROFITS OR LOSS OR DAMAGE ARISING OUT OF THE USE OR INABILITY TO USE THIS CCG, EVEN IF NORTEL OR ITS AGENTS, OR SUPPLIERS HAVE BEEN ADVISED OF THE POSSIBILITY OF SUCH DAMAGE.

- End of Document -